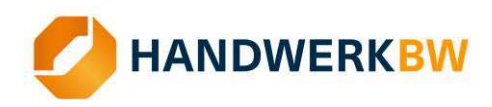

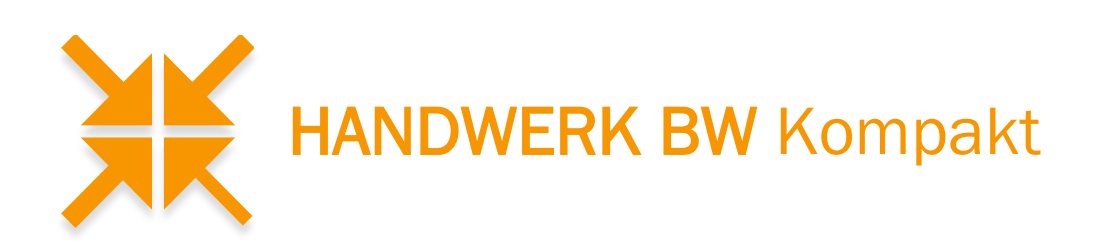

## HANDWERK BW Statistik-Datenbank: Kurzanleitung

In der Statistik-Datenbank stellt HANDWERK BW seinen Mitgliedern Zahlen zu Betrieben und Eintragungen, aber auch zu Ausbildung, Gesellen- und Meisterprüfungen zur Verfügung. Möglich sind Auswertungen für Baden-Württemberg oder für einzelne Kammern in Baden-Württemberg. Sie enthält Zeitreihen bis ins Jahr 2010.

Die Datenbank ist erreichbar unter: http://statistik.handwerk-bw.de/export.php

Bundesweite Daten oder Daten zu anderen Bundesländern, jedoch ohne Kammerdaten, enthält die Datenbank des ZDH unter <u>https://www.zdh-statistik.de/application/index.php</u>

## Bedienung der Datenbank

- Wählen Sie im Menü die gewünschte Tabelle aus und klicken auf "neuer Export"
- Im nächsten Schritt können Sie auswählen, zu welchen Handwerkskammern, für welche Jahre und zu welchen Handwerkszweigen Sie Daten wünschen. Wenn Sie nichts eingeben, werden alle Ausprägungen ausgegeben.
- Im Menü "Handwerkszweig Filter" finden Sie neben den einzelnen Handwerskzweigen auch voreingestellte Gruppen (erkennbar an den Großbuchstaben). Wenn Sie eine Gruppe auswählen, gibt die Datenbank alle Berufe der jeweiligen Gruppe aus.
- Bestimmen Sie, ob Sie den Export als Liste oder als Summe (voreingestellt) erhalten wollen.
  - "Export als Summe" summiert die Daten über die ausgewählten Kammern. Zudem erhalten Sie am Ende der Tabelle Summenzeilen (Summe der einzelnen Jahre, Summe der einzelnen Kammern)
  - "Export als Liste" liefert die einzelnen Elemente (jeder Handwerkszweig f
    ür jede Kammer und jedes Jahr). Hier haben sie zudem die M
    öglichkeit einzelne f
    ür Sie irrelevante Spalten nicht anzeigen zu lassen.
- Klicken Sie auf "Export". Der Abruf startet. Unterhalb der Tabelle ist eine Schaltfläche "Excel-Datei herunterladen", mit der Sie Ihre Daten in einer Excel-Datei erhalten, um sie weiterzuverarbeiten. Sollte der Excel-Download nicht funktionieren, prüfen Sie bitte Ihre Sicherheitseinstellungen.

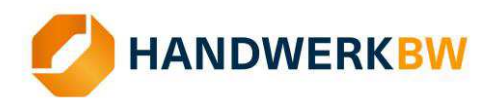

## Wie finde ich was? Ich will wissen...

- ... wie viele Betriebe es im zulassungspflichtigen Handwerk in Baden-Württemberg nach Berufen im Jahr 2021 gab:
  - Tabelle Betriebsstatistik Anlage A auswählen
  - o Jahr 2021 auswählen, bei Kammer und Handwerkszweig nichts auswählen
  - Export als Summe auswählen
- ... wie viele Betriebe es im zulassungspflichtigen Handwerk in den einzelnen Kammerbezirken im Jahr 2021 gab:
  - Variante A Es interessiert nur die Summe: wie oben am Ende der Tabelle sind die Summenzeilen für die einzelnen Kammern
  - Variante B Es interessieren die einzelnen Berufe: wie oben, jedoch Export als Liste (Tipp: Tabelle als Excel herunterladen und sortieren)
- ... wie viele Betriebe es im zulassungspflichtigen Handwerk in den Kammerbezirken Karlsruhe und Konstanz im Jahr 2021 gab:
  - Tabelle Betriebsstatistik Anlage A auswählen
  - Kammer Karlsruhe und Konstanz auswählen, Jahr 2021 auswählen, bei Handwerkszweig nichts auswählen
  - Export als Summe liefert die Summe der Kammern, Export als Liste die einzelnen Elemente
- ... wie viele Elektrotechniker und Tischler es in den Kammerbezirken Freiburg und Konstanz im Jahr 2021 gab:
  - o Tabelle Betriebsstatistik Anlage A auswählen
  - Kammer Freiburg und Konstanz auswählen, Jahr 2021 auswählen, bei Handwerkszweig Elektrotechniker und Tischer auswählen
  - Export als Summe liefert die Summe der Kammern, Export als Liste die einzelnen Elemente
- ... wie viele Tischler es in Baden-Württemberg in den Jahren 2014 bis 2017 gab?
  - Tabelle Betriebsstatistik Anlage A auswählen
  - Jahre 2014, 2015, 2016 und 2017 auswählen, bei Handwerkszweig Tischler auswählen, keine Kammer auswählen
  - Export als Summe

Tipp: Bei der Auswahl mehrerer Jahre und dem Export als Summe geben die Summenzeilen für die Kammern ("Summe Freiburg") keinen wirklichen Sinn. Es werden die Daten der einzelnen Jahre für die jeweilige Kammer aufsummiert.

Die Recherche in den übrigen Tabellen funktioniert analog.

Stand: Februar 2023 Ansprechpartner zum Thema: Stefan Schütze Fachbereich Wirtschaft Tel: 0711 263709-109 Email: <u>schuetze@handwerk-</u> <u>bw.de</u>